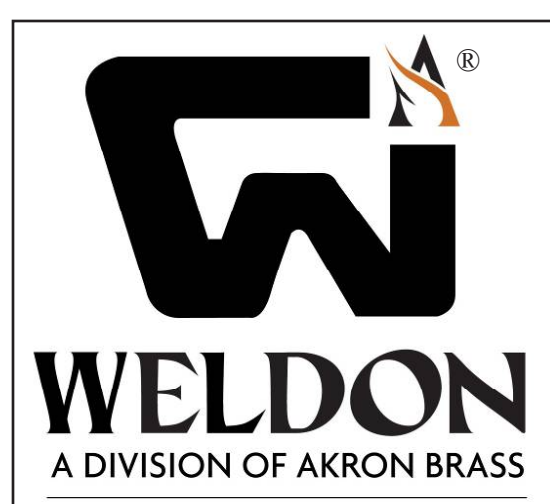

Type 6444 Vehicle Data Recorder (VDR) with 6204 Occupant Restraint Indicator devices meet NFPA 1901:2009 requirements

# Software User Manual Device Installation and Set-Up Manual

v1.4 -- June 2009 (for VEHICLE USER)

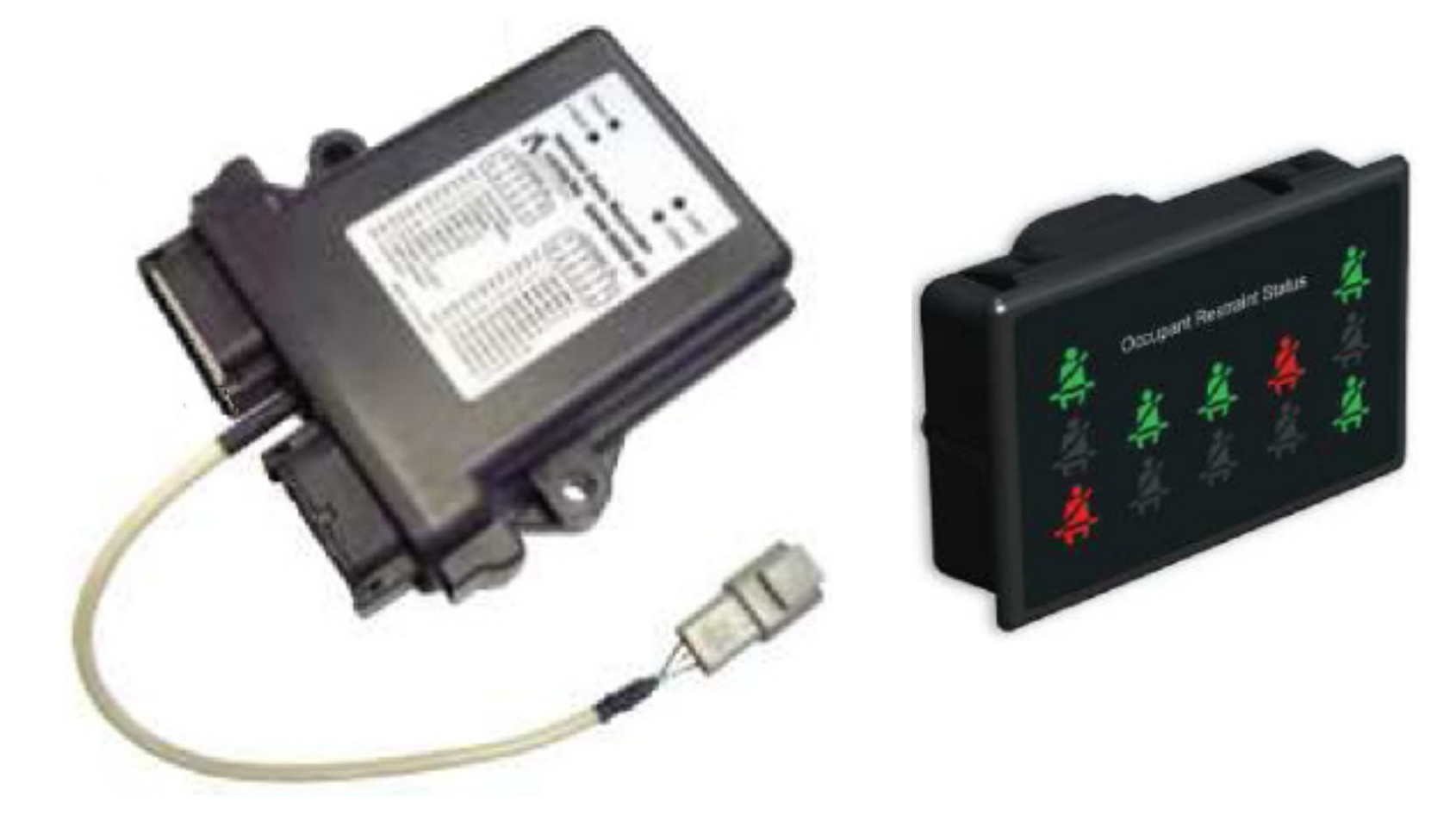

# Table of Contents

| Vehicle Data Recorder (VDR) and Occupant Restraint Indicator Functions             | 3  |
|------------------------------------------------------------------------------------|----|
| VDR and Computer Preparation                                                       | 4  |
| VDR Data Extractor Program                                                         | 5  |
| VDR Data Extractor - Authentication                                                | 6  |
| VDR Data Extractor - Data Retrieval                                                | 7  |
| VDR Data Viewer Program                                                            | 8  |
| VDR Data Viewer - Upper Main Screen                                                | 9  |
| <b>TAB 1:</b> "Statistics"                                                         | 10 |
| <b>TAB 2:</b> "Occupant Restraint Summary"                                         | 11 |
| TAB 3: "Data" - Screen Layout                                                      | 12 |
| TAB 3: "Data" - Analog Values                                                      | 13 |
| TAB 3: "Data" - NFPA Vehicle Switch Data                                           | 14 |
| TAB 3: "Data" - Seat Occupancy                                                     | 15 |
| VDR Data Viewer - Summary Report                                                   | 16 |
| VDR Configuration Tool                                                             | 17 |
| VDR Configuration Tool - Authentication                                            | 18 |
| VDR Configuration Tool - The VDR Real Time Clock                                   | 19 |
| VDR Hardware - Install Modes, Connecting to the device                             | 20 |
| VDR Hardware - Device Pin Assignments                                              | 21 |
| VDR Hardware - USB adapter 4 ft. extension                                         | 22 |
| VDR Hardware - Connecting to the Occupant Restraint Indicator                      | 23 |
| VDR Hardware - Occupant Restraint Indicator, Pin Assignments and Special Functions | 24 |
|                                                                                    |    |

#### Vehicle Data Recorder (VDR) and Occupant Restraint Indicator Functions

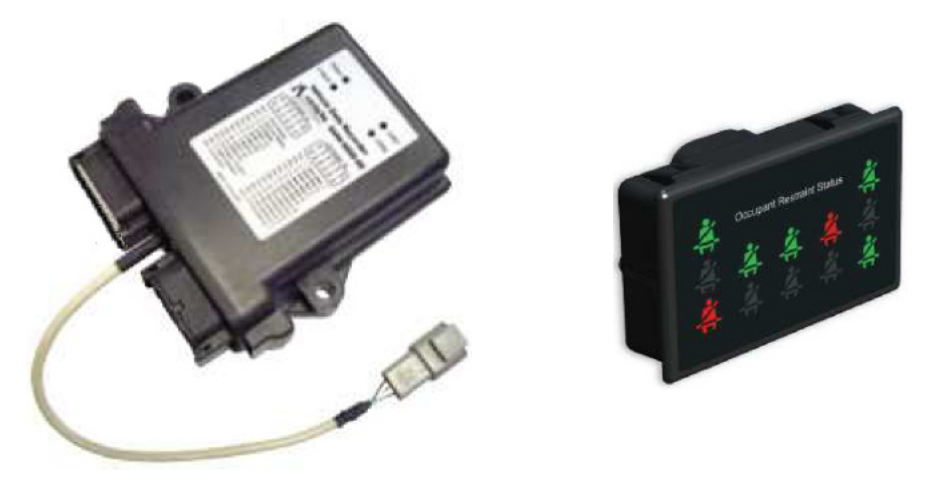

#### Vehicle Data Recorder (VDR):

- Maintains time-stamped data of the most recent 100 hours of vehicle operation.
- The data consists of password protected records that receive a time-stamp upon each Power-on event to the system. (This includes the very first Power-on event during factory production tests.)
- Data records are sequential such that no record within the last 100 hours can be overwritten by a newer record.
- Records must always be newer in time than the last record. If for any reason the VDR detects that a current record pre-dates the last record, the entire device will stop recording data.
- Is able to receive information from wired switches, CAN/J-1939, or the Weldon V-MUX<sup>®</sup> multiplex system.

#### **Occupant Restraint Indicator:**

- Provides a visual indicator of the status of up to 12 seats.
- Supports an audible alarm for non-compliant (unbuckled while Park Brake released) occupied seat events.
- Supports a dimmer control to set the brightness level of the display.

\*\*\* About the relationship between the Weldon Vehicle Data Recorder and the Weldon V-MUX<sup>®</sup> multiplex system\*\*\*
 Software: The VDR Configuration Tool program runs independently from Weldon V-MUX software. It can read from and write to the VDR. Users of V-MUX System Designer software will be able to write to, but not read from, the VDR.
 Hardware: The VDP and Occupant Pestraint Indicator devices are able to run independently of the Weldon V MUX multiplexed

Hardware: The VDR and Occupant Restraint Indicator devices are able to run independently of the Weldon V-MUX multiplexed electrical system. They are compatible with V-MUX but do not require it.

#### **VDR and Computer Preparation**

It will be necessary for the computer which runs Weldon VDR software to use the Microsoft Windows<sup>®</sup> XP or Windows Vista operating system and also have the Microsoft<sup>®</sup>.NET Framework v3.5 installed and running. The most recent update of the .NET Framework is version 3.5 Service Pack 1 (released 11/18/08).

To see which version (if any) of the .NET Framework is installed on the computer go to the Windows Control Panel and select the "Add or Remove Programs" wizard. In Windows XP the start button path is <Start -- Control Panel -- Add or Remove Programs>. The wizard provides a list of Currently Installed Programs to view. Within the list there will be an item for "Microsoft .NET Framework 3.5" if it is installed.

It will also be necessary for the computer to have installed USB driver software for the VDR. Weldon VDR software is available online at www.weldoninc.com.

(required USB drivers for computer-to-VDR communication)

http://www.weldoninc.com/pages/downloads/vdr/VDR-USB-Drivers.zip

(VDR Setup; use this if .NET Framework v3.5 is already installed -- filesize = 8 MB)

http://www.weldoninc.com/pages/downloads/vdr/VDR-UNN-Setup.zip

(VDR Setup; use this if there is no internet connection available on the install computer and .NET Framework v3.5 is not installed -- filesize = 245 MB)

http://www.weldoninc.com/pages/downloads/vdr/VDR-UDN-Setup.zip

Depending on the exact download unzip and run **VDR-UNN-Setup.exe** or **VDR-UDN-Setup. exe** which will install the three Weldon VDR support programs:

- VDR Extractor (transfers recorded data from the VDR to the computer)
- VDR Viewer (allows the extracted data to be viewed)
- VDR Configurator (sets the device parameters; for example number of seats)

All three VDR programs are installed at the same time by the setup program. They are located in C:\Program Files\Weldon\Vehicle Data Recorder

4

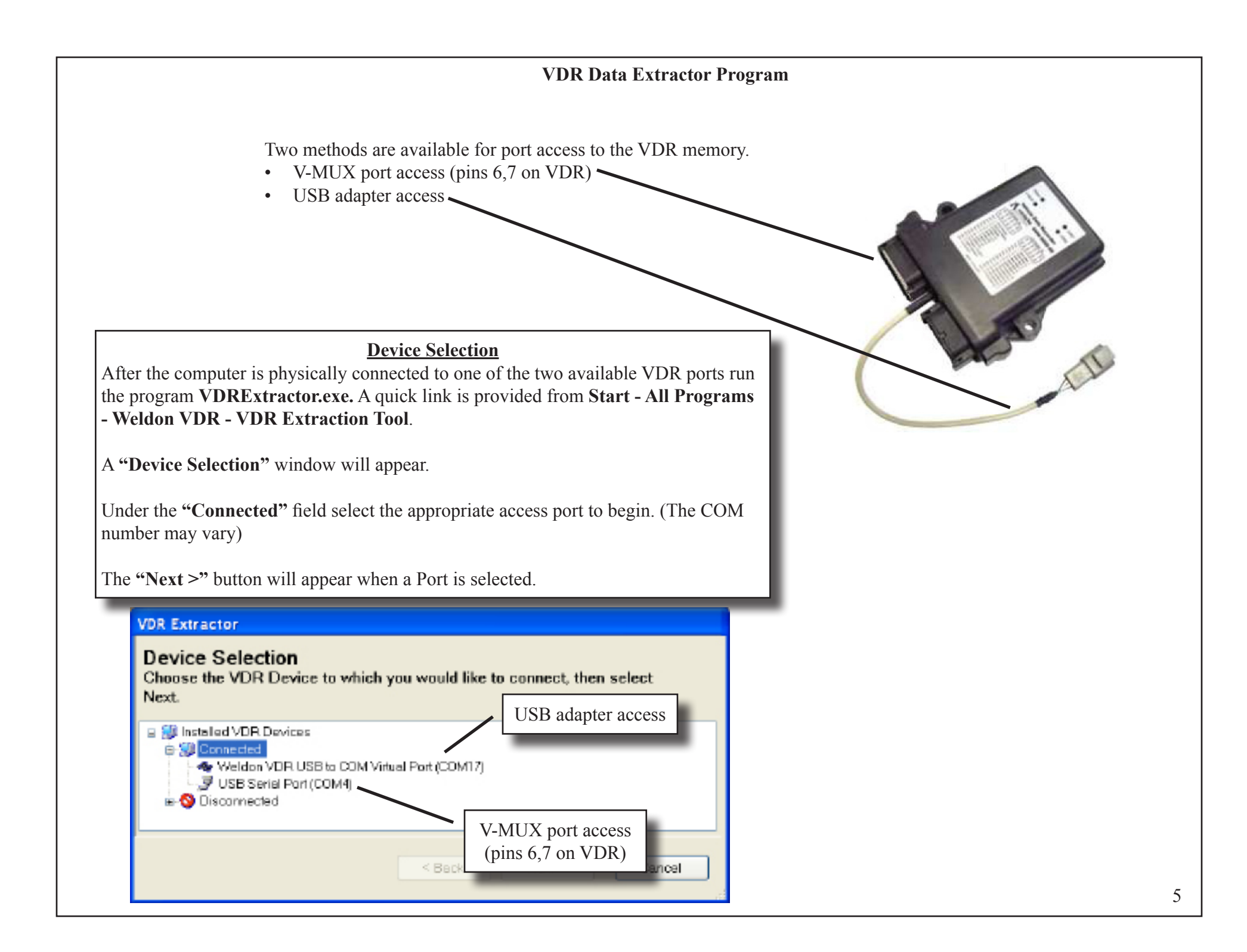

The Extractor Tool requires password authentication for access to the VDR dvice memory.

| VDR Extractor                                          |  |  |  |  |
|--------------------------------------------------------|--|--|--|--|
| Authentication<br>Please enter the VDR password below. |  |  |  |  |
| VDR Name:<br>VDR00000:                                 |  |  |  |  |
| Remember my password                                   |  |  |  |  |
| < Back Next > Cancel                                   |  |  |  |  |

The default and initial password is "vdr" (all lower case characters). The password may be changed later using the VDR Configuration Tool program.

## VDR Data Extractor - Data Retrieval

Select the time range of the data to be viewed

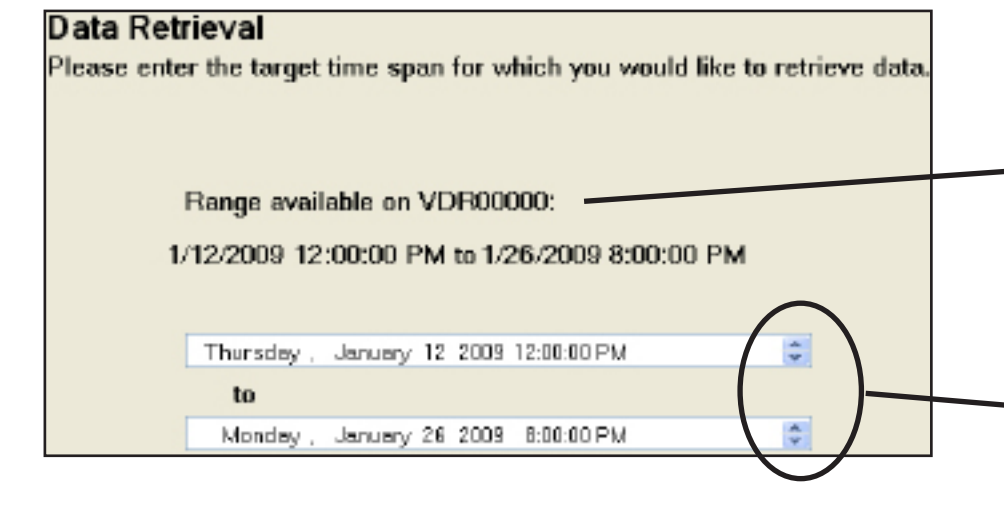

When the desired range of data records has been selected, click the "next" button.

|                                                                 | < Back | Next > |  | Cancel |  |
|-----------------------------------------------------------------|--------|--------|--|--------|--|
| Finished<br>The requested data has been retrieved from VDR00000 |        |        |  |        |  |

Click the "finish" button to exit the Extractor program.

| < Back Finish Cancel |
|----------------------|
|----------------------|

Next step:

View the extracted data records with the program "VDR Viewer.exe"

NOTE: If the password has been reset on the VDR, all records are nullified and the extractor will have no data to select for.

#### 100 Hours of vehicle data are recorded.

(100 Hours = 4 Days + 4 Hours) Data is only recorded when the VDR is powered up with the rest of the vehicle. The VDR separates data into discrete records upon each Power-On event. In actual use a vehicle data recorder will have many records of Power ON operation up to the 100 hour limit, at which point the earliest record will get overwritten.

The "Range available" shows the entire span of records over the most recent 100 operating Power ON hours.

The "target time span" selection tool allows for a subset of records within the 100 hour range to be extracted from the VDR memory.

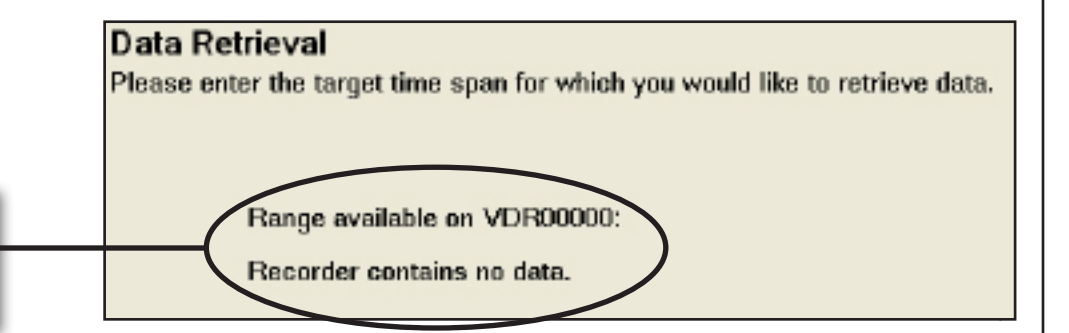

#### VDR Data Viewer Program

After the Extractor has retrieved the desired range of data from the VDR device you may close that program and run the VDR Viewer Tool program. A quick link to it is available from Start - All Programs - Weldon VDR - VDR Viewer Tool.

| 🔜 VDR Viewer                                                                                                    |                                                                                                    |        |
|----------------------------------------------------------------------------------------------------|----------------------------------------------------------------------------------------------------|--------|
| File View Help                                                                                                    |                                                                                                    |        |
| Truck VDR00000   Available Data Start: 1/3/2009 17:20 End: 1/3/2009 19:17  Summary Seatbelts Data                                                                                                    | Starting 1/ 3/2009 V Power On All Span 1 Day(s) V (                                                                                                    |        |
| StagesTotal Trips:4Parked:0Responses:4On Scene:0Non-emerg. Travel:8                                                                                                    | Speed           Moving average:         27.6 mph           Max:         33.5 mph           Distance:         3.5 mi           Duration:         1.10 mph           11.30 mph         00:003:49           31.55 mph         00:03:20           56+ mph         00:00:00 |        |
| Elapsed Time         Total         Average/trip           Total Duration:         00:07:36         00:01:54           Moving:         00:07:36         00:01:54           Stopped:         00:00:00         00:00:00           Parked:         00:00:00         00:00:00           Response:         00:00:10         00:00:02 | ABS Events: 0<br>Truck Performance<br>Max RPM: 1,896.00<br>Average Idle RPM: 0.00<br>Max Throttle Position: 80.00 %                                                                                                    |        |
| On Scene: 00:00:00 00:00:00<br>Non-emerg. Travel: 00:10:46 00:02:42                                                                                                    |                                                                                                    |        |
| Ready                                                                                                    | Showing: 1/3/2009 17:20:04 - 1/3/2009 19:17:2                                                                                                    | 22 .;; |

#### VDR Data Viewer - Upper Main Screen

**"Truck Information"** is set by V-MUX System Designer or the VDR Configuration Tool program.

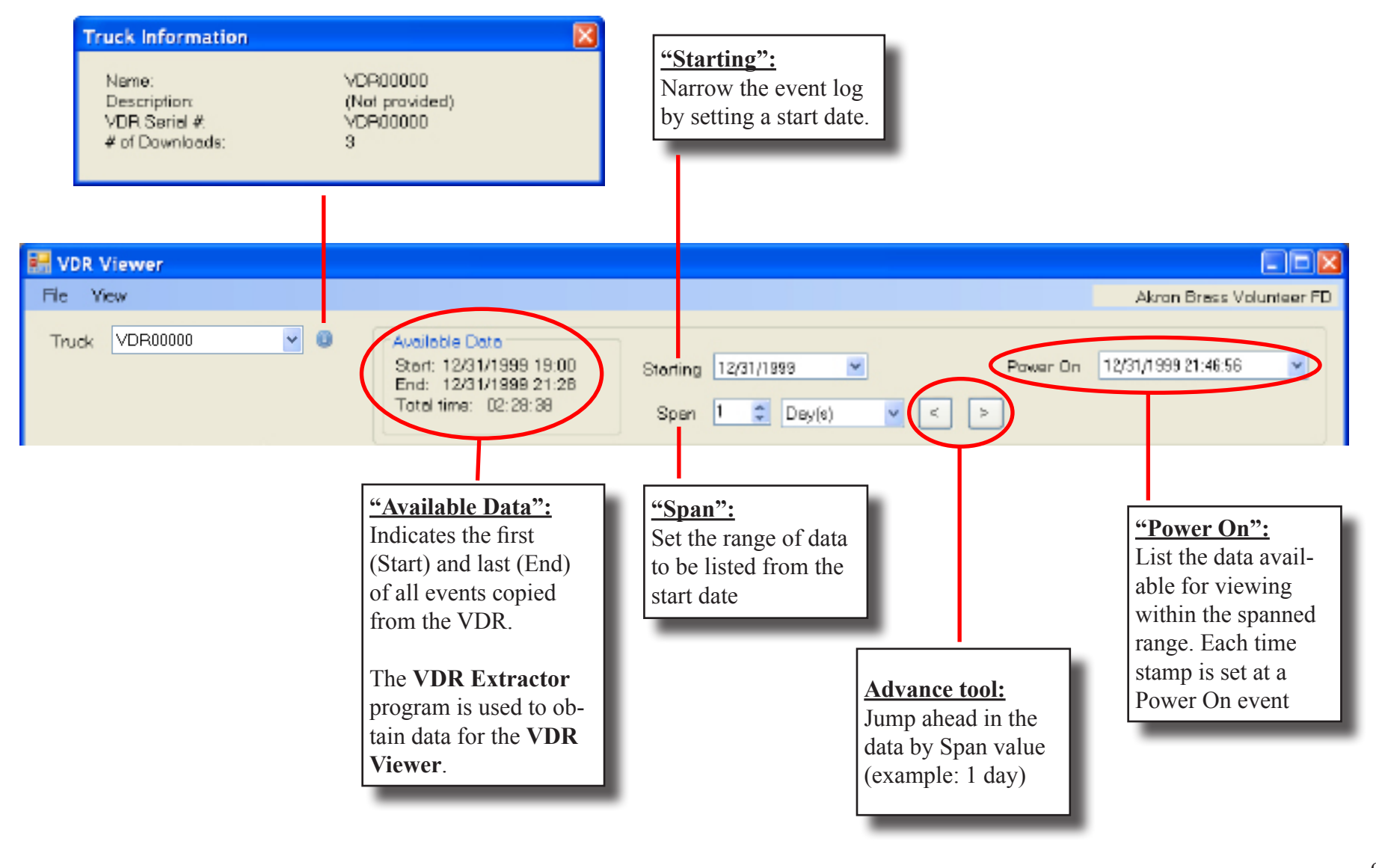

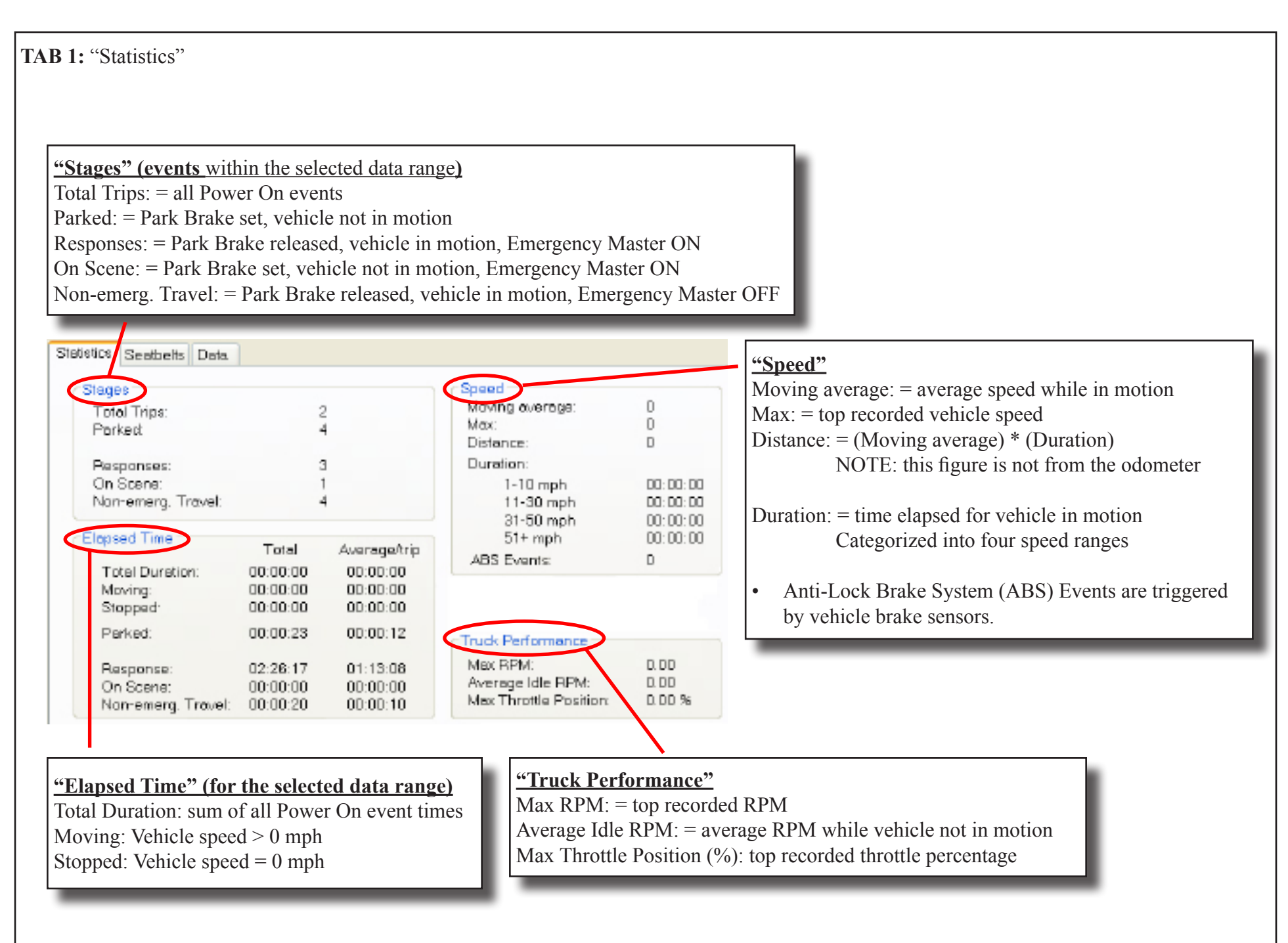

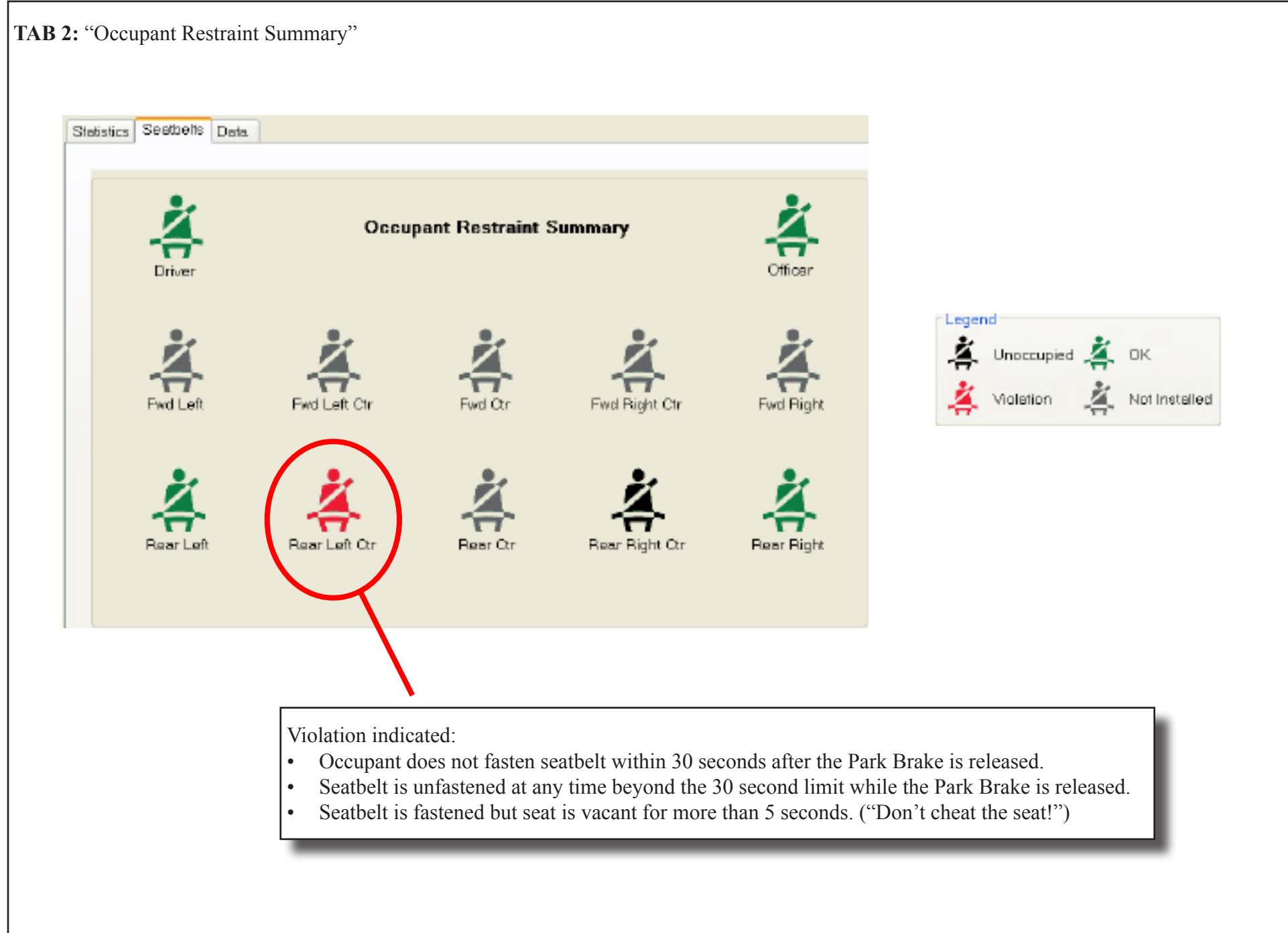

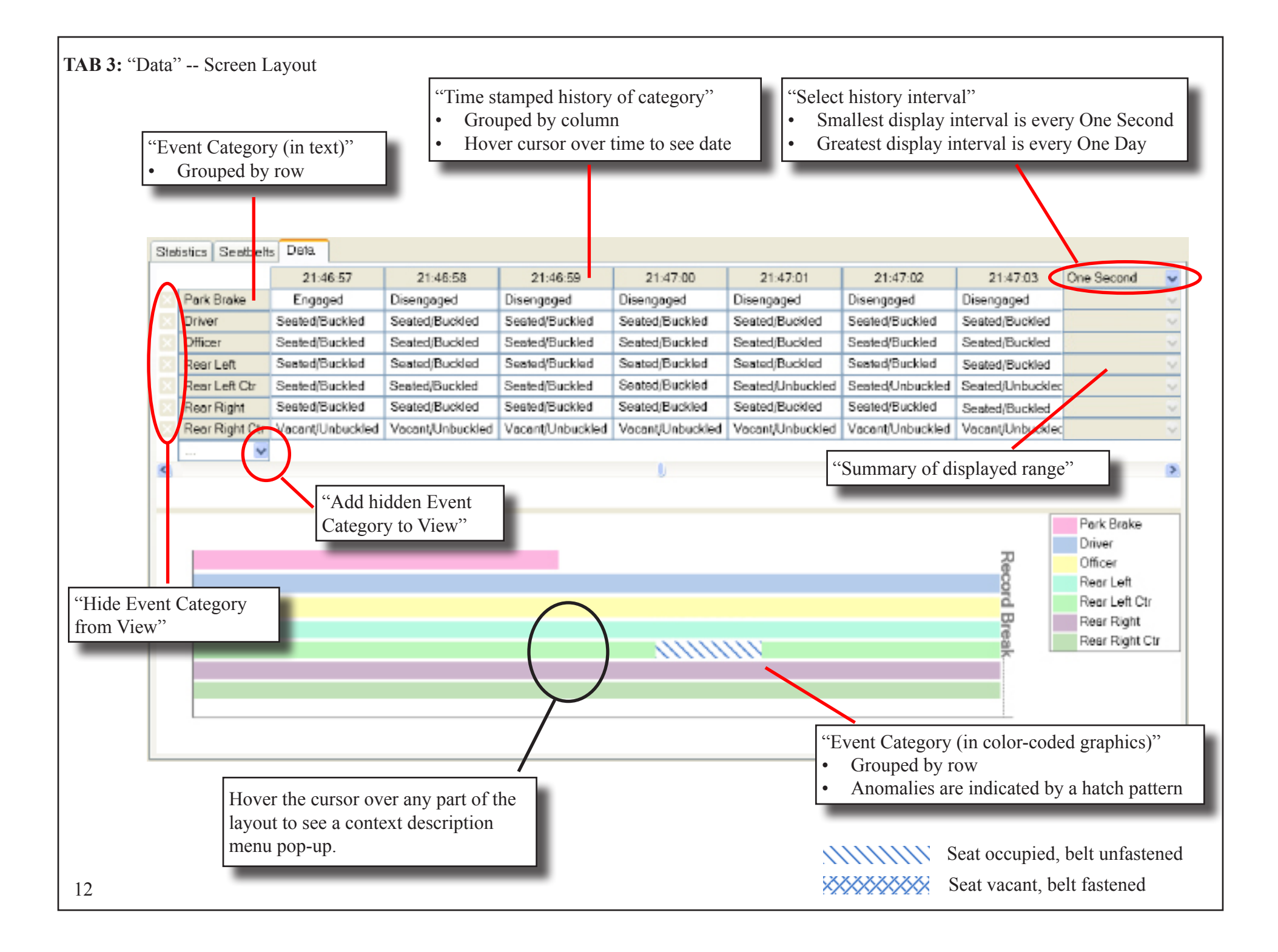

#### TAB 3: "Data" -- Analog Values

Analog Value columns indicate numerical data. Column data of One second increments is the real-time number as it was recorded. Column data in ranges of Five Seconds or greater will be summarized within the time range as the Minimum, Maximum, or the Average of that range. The summary to view (Min, Max, Avg) is selected from the far right column menu.

#### **Recorded Analog Value Data:**

"Engine Speed" (rpm) "Throttle" (%) "Vehicle Speed" (from CAN, km/h)

#### **Calculated Analog Values:**

"Acceleration" (g) "Deceleration" (g)

<

**Example:** The selected summary time is Five Seconds. We see here one time-stamped column (of many) that summarizes five seconds of data. For this column the summary begins at 21:27:47 and ends five seconds later at 21:27:52. The next column has the next data.

The data indicated (ex: Deceleration = 0.92 g, is the <u>maximum value</u> within that five second range because "Maximum" is what is selected at the far right)

NOTE: Acceleration and Deceleration are calculated by the Viewer program based on the second-by-second record of Vehicle Speed data from the VDR records.

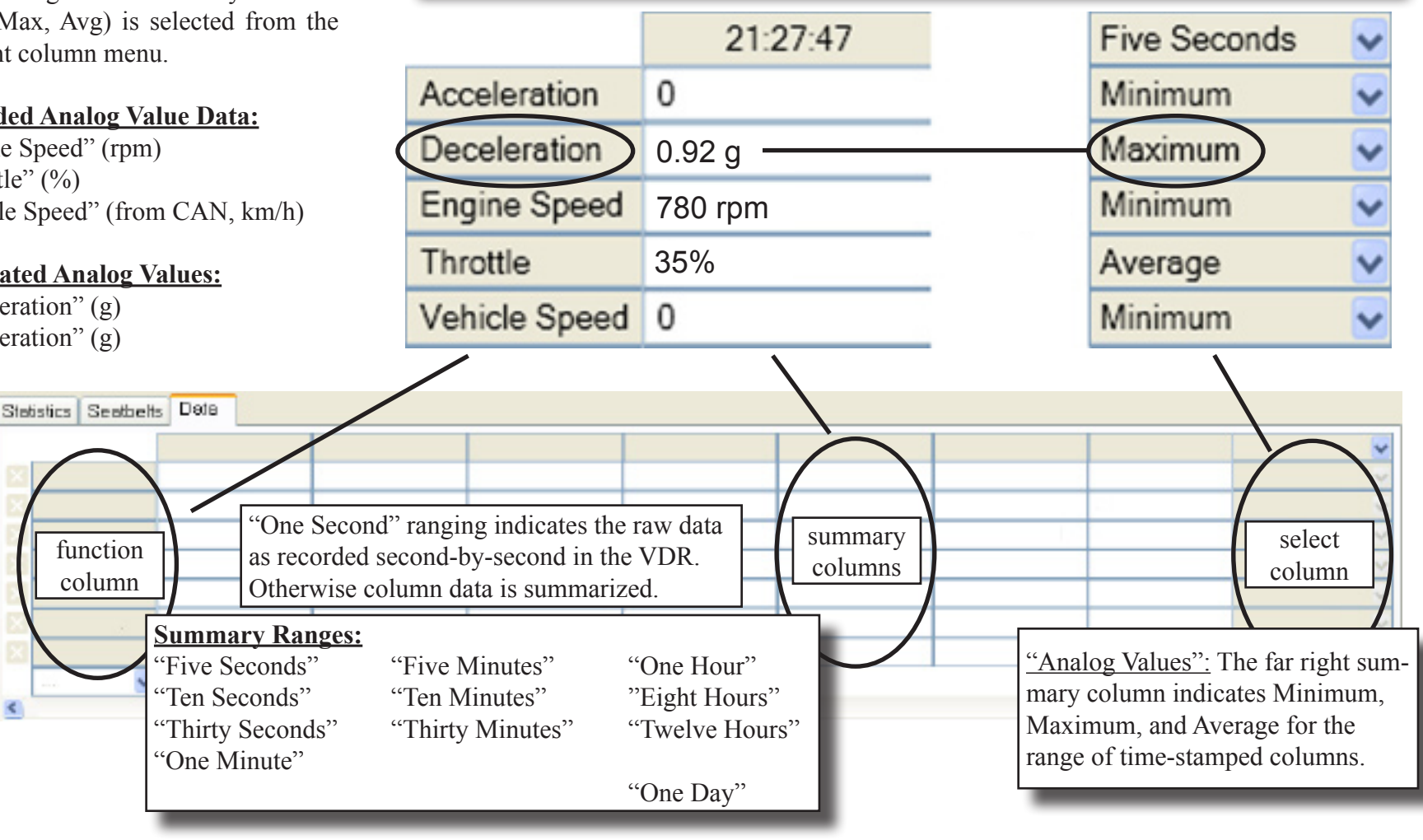

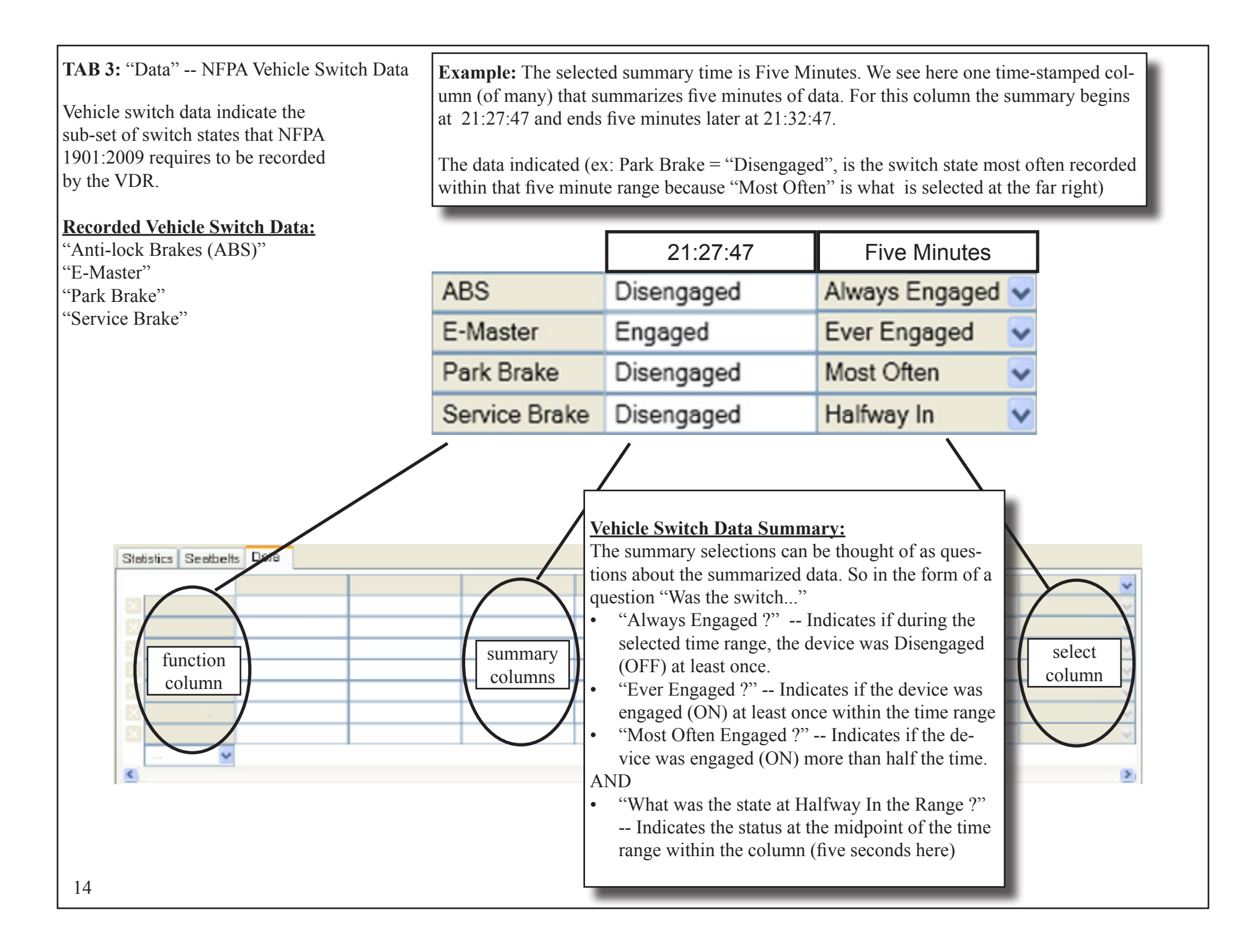

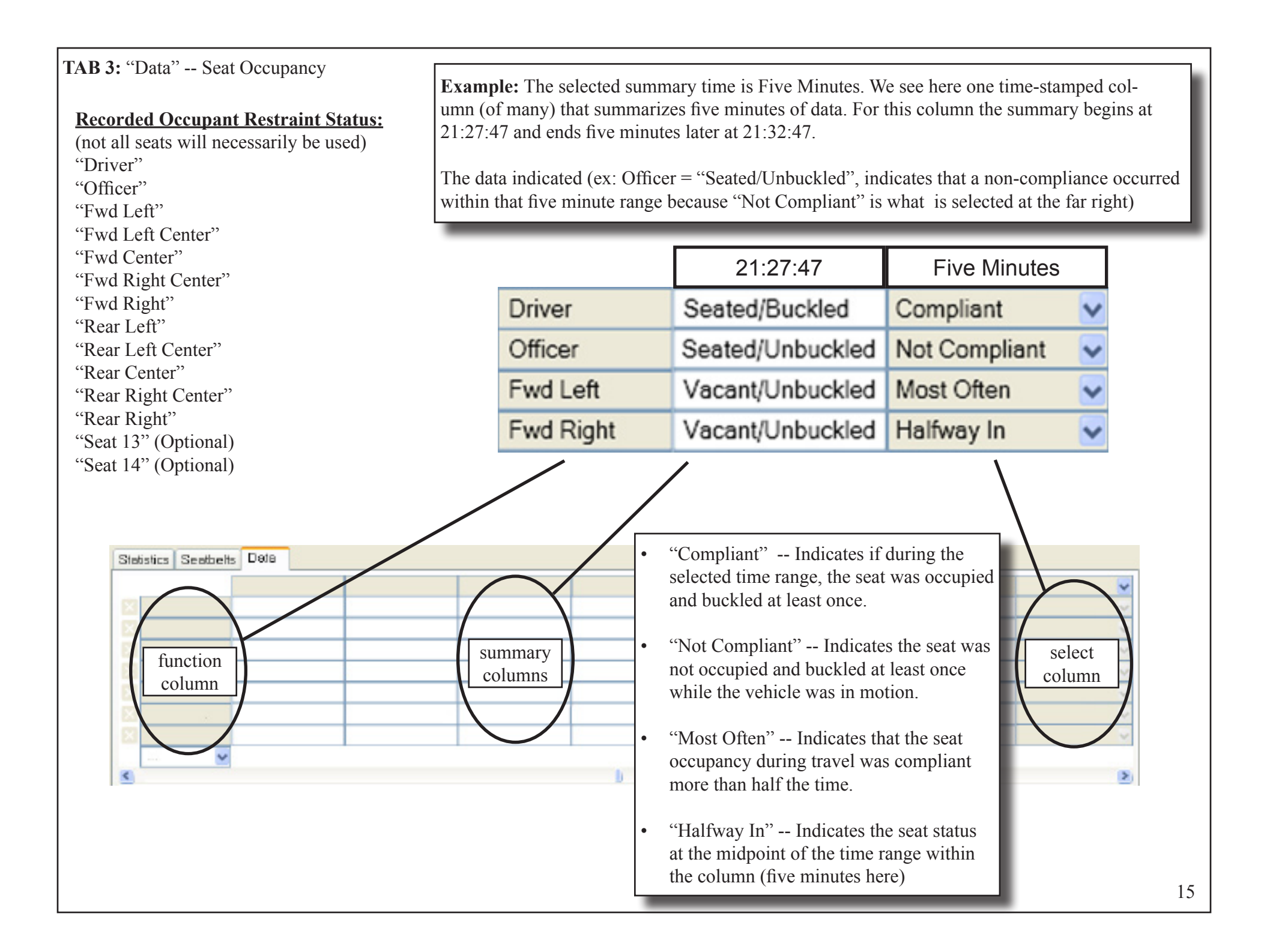

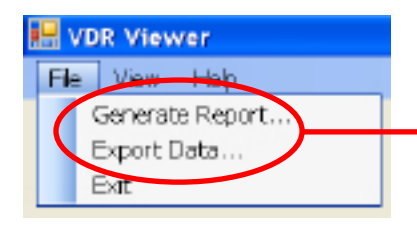

Generate Report creates an Adobe .PDF formatted document of the data. Export Data saves the data as a Microsoft Excel<sup>®</sup> formatted .CSV file.

### VDR Summary Report

Name: Default Vehicle Name

Prepared: 1/8/2009

Reporting Period: 12/31/1999 - 12/31/1999

| Daily Maximun | n             |               |               |     |          |          | Total Count        |                 |
|---------------|---------------|---------------|---------------|-----|----------|----------|--------------------|-----------------|
| Date          | MPH           | Accel (m/s/s) | Decel (m/s/s) | RPM | Throttle | ABS      | E-Master           | Seat Violations |
| 12/31/1999    | 0             | 0.0           | 0.0           | 0   | 0.0%     | 0        | 1                  | 0               |
| Hourly Maximu | m             |               |               |     |          |          |                    |                 |
| 12/31/1999    |               |               |               |     |          |          | Total Count        |                 |
| Hour          | MPH           | Accel (m/s/s) | Decel (m/s/s) | RPM | Throttle | ABS      | E-Master           | Seat Violations |
| - No Data -   |               |               |               |     |          |          |                    |                 |
| 21:00         | 0             | 0.0           | 0.0           | 0   | 0.0%     | 0        | 1                  | 0               |
| - No Data -   |               |               |               |     |          |          |                    |                 |
| Maximum, Min  | ute-by-Minute |               |               |     |          |          |                    |                 |
| 12/31/1999 21 | :00 - 21:59   |               |               |     |          | Status a | at 30 seconds into | minute          |
| Time of Day   | MPH           | Accel (m/s/s) | Decel (m/s/s) | RPM | Throttle | ABS      | E-Master           | Seat Violations |
| - No Data -   |               |               |               |     |          |          |                    |                 |
| 21:27         | 0             | 0.0           | 0.0           | 0   | 0.0%     |          |                    |                 |
| 21:28         | 0             | 0.0           | 0.0           | 0   | 0.0%     | Off      | On                 | 0               |
| - No Data -   |               |               |               |     |          |          |                    |                 |
|               |               |               |               |     |          |          |                    |                 |

® Excel is a registered trademark of Microsoft Corporation in the United States and other countries.

#### **VDR Configuration Tool**

Whenever the Vehicle Data Recorder is connected to the computer the VDR Configuration Tool can be run. This program does not require use of the Data Extrator or Data Viewer tools. Run the VDR Configuration Tool program from the Start button quick link Start - All Programs - Weldon VDR - VDR Configuration Tool.

If the VDR device drivers have been installed properly, the connection details will be displayed.

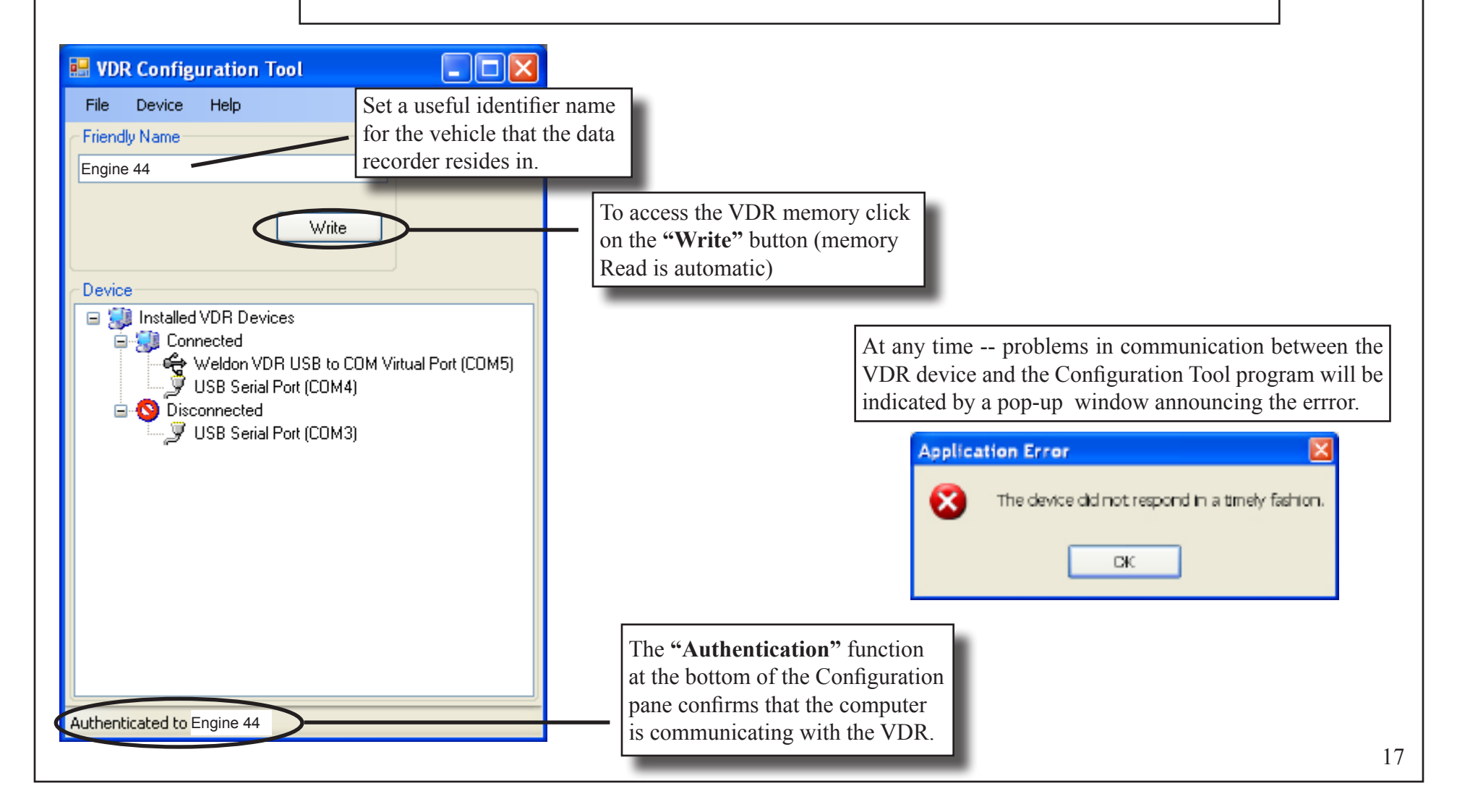

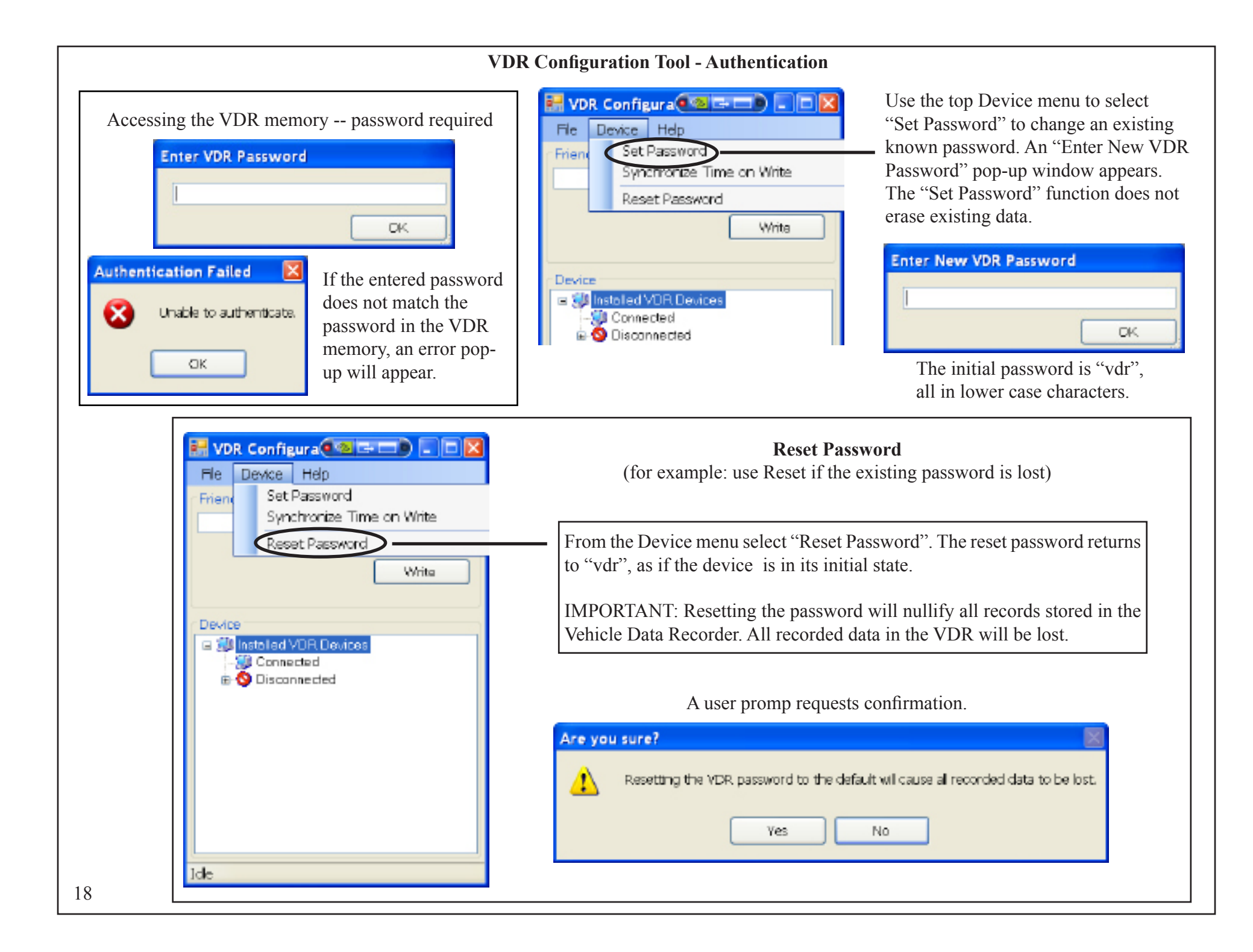

#### **VDR Configuration Tool - The VDR Real Time Clock**

The VDR clock is set at the factory during production and in normal use does not need to be reset (synchronized). Internally, the VDR clock is set to Universal Time - Coordinated (UTC), the accepted world time standard. Only when the data is accessed from a computer does the VDR time-stamp get displayed as the local time of the vehicle. Leap years are handled by the internal clock mechanism while Daylight Saving Time adjustments are handled by the viewing computer.

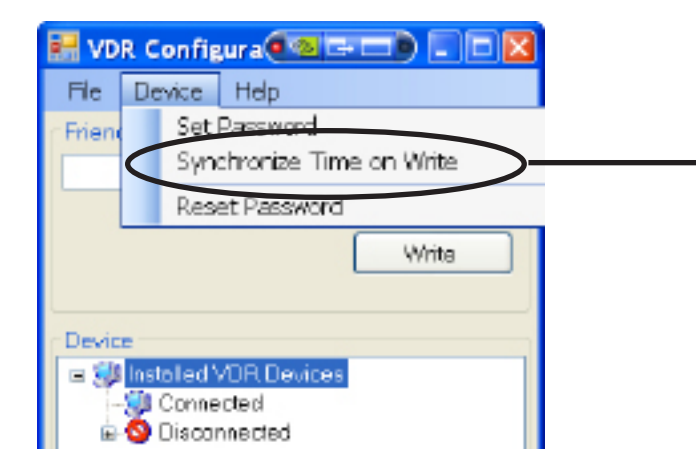

If the clock must be resynchronized, the Configuration Tool can be set to do this upon the next VDR Configuration Write event.

- From the Device menu check the "Synchronize Time on Write" function. It is unchecked by default.
- The VDR real time clock will resynch to match the computer real time clock.

#### VDR Hardware - Install Modes, Connecting to the device

#### **Standard Mode -- V-MUX compatible:**

When installed the VDR will have Power, Ground, switch signals, and communications provided by way of vehicle harness Connectors A and B. While it is not required that the VDR be connected to a Weldon V-MUX<sup>®</sup> multiplex network, that option is available through pins 6,7 on Connector A. If connected to V-MUX, access to the VDR device for programming or data extraction may be handled through connector A alone.

#### Standalone Mode -- no V-MUX:

The VDR may also be configured or read from by way of a USB port situated between Connectors A and B. The USB port is not used during normal vehicle operation and so the cable end (Deutsch DTM06-3S) can be regarded as a device access tap. Harness Connectors A & B are still used for Power/Ground and switch connections.

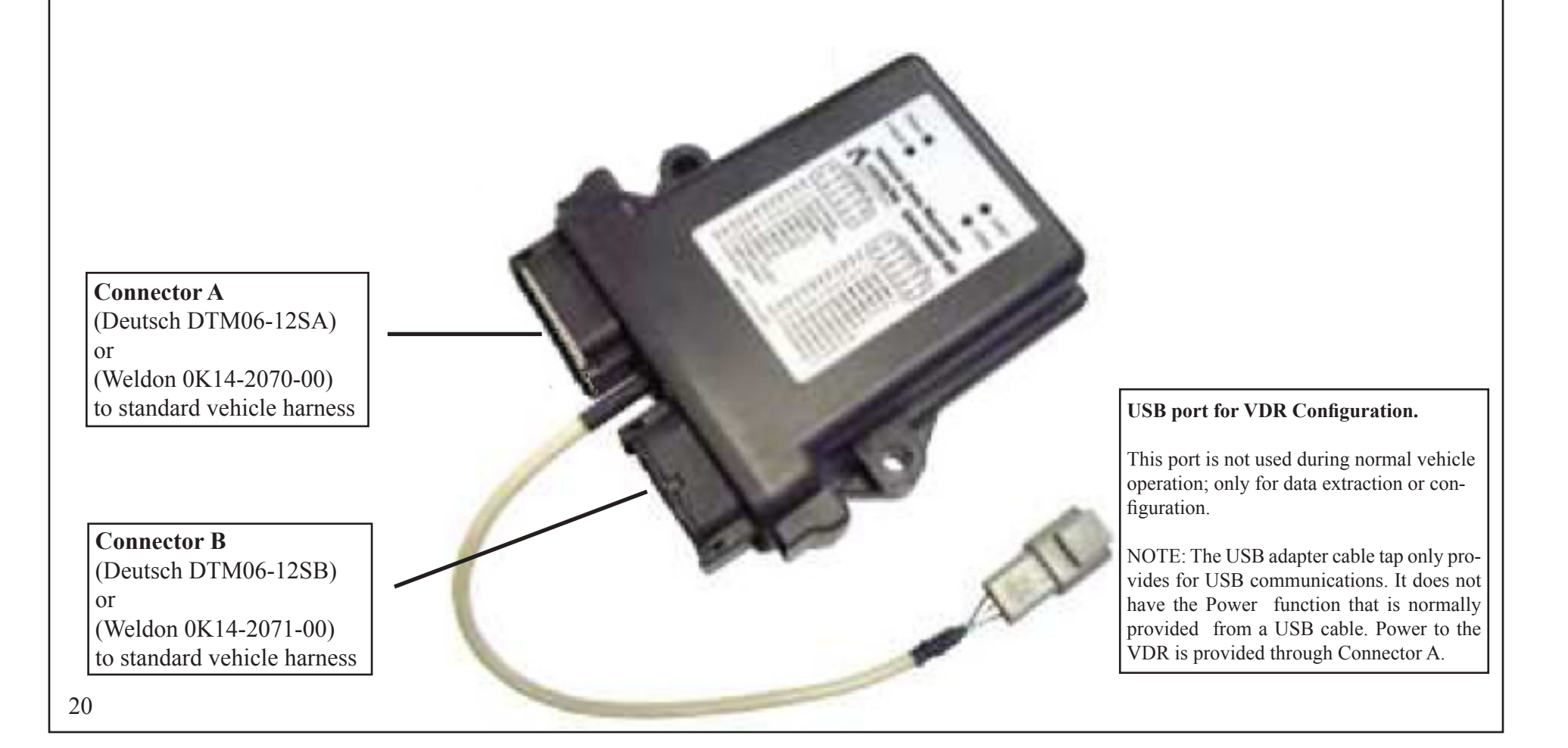

| Pin              | Name           | Function      | ON Polarity * |
|------------------|----------------|---------------|---------------|
| 1                | Park Brake     | Switch ON/OFF | GND *         |
| 2                | Service Brake  | Switch ON/OFF | +VBatt *      |
| 3                | E-Master       | Switch ON/OFF | GND *         |
| 4                | CAN2-LO        | communication | signal low    |
| 5                | CAN1-LO        | communication | signal low    |
| 6                | V-MUX B        | communication | signal low    |
| 7                | V-MUX A        | communication | signal high   |
| 8                | CAN1-HI        | communication | signal high   |
| 9                | CAN2-HI        | communication | signal high   |
| 10               | Power (12/24V) | +VBatt        |               |
| 11 Red Indicator |                |               |               |
| 12               | Ground         | System Ground | GND           |

#### **VDR Hardware - Device Pin Assignments**

\* NOTE: The VDR Configuration Tool is not able to change the indicated switch ON polarities for Park Brake, Service Brake, and E-Master.

- If the ON polarities must be set differently, V-MUX System Designer is used to do so.
- If the Park Brake or Service Brake signals are transmitted along a vehicle Controller Area Network (CAN), it may be easier to use one of the two available CAN ports on the VDR to accept such signals.

V-MUX System Designer<sup>™</sup> software must be used to enable the CAN ports.

\* The working ON Polarity is set by the Configuration Tool or V-MUX System Designer.

Connector 'B'

Connector 'A'

CAN CAN

V-MUX

or 6204 SBI 2

10

11

12

For each seat location (Example: Seat 6) the seat belt and the seat occupancy switch positions on the connector line up vertically

| Pin | Name        | Function                | ON Polarity * |
|-----|-------------|-------------------------|---------------|
| 1   | Seat Belt 1 | Seat 1 belt switch      | +VBatt/GND    |
| 2   | Seat Belt 2 | Seat 2 belt switch      | +VBatt/GND    |
| 3   | Seat Belt 3 | Seat 3 belt switch      | +VBatt/GND    |
| 4   | Seat Belt 4 | Seat 4 belt switch      | +VBatt/GND    |
| 5   | Seat Belt 5 | Seat 5 belt switch      | +VBatt/GND    |
| 6   | Seat Belt 6 | Seat 6 belt switch      | +VBatt/GND    |
| 7   | Occupancy 6 | Seat 6 occupancy switch | +VBatt/GND    |
| 8   | Occupancy 5 | Seat 5 occupancy switch | +VBatt/GND    |
| 9   | Occupancy 4 | Seat 4 occupancy switch | +VBatt/GND    |
| 10  | Occupancy 3 | Seat 3 occupancy switch | +VBatt/GND    |
| 11  | Occupancy 2 | Seat 2 occupancy switch | +VBatt/GND    |
| 12  | Occupancy 1 | Seat 1 occupancy switch | +VBatt/GND    |

#### VDR Hardware - USB adapter 4 ft. extension (Weldon part number 0L40-2597-00)

0L40-2597-00 adapter extension to here. (Deutsch DTM04-3S)

optional instructions -- fabricate a USB adapter extension (not to exceed 12 ft. length)

![](_page_21_Figure_3.jpeg)

22

![](_page_22_Figure_0.jpeg)

#### VDR Hardware - Occupant Restraint Indicator, Pin Assignments and Special Functions

#### The Seat Belt Indicator includes two special functions:

• **LED Dimmer (pin 5):** The brightness level of the LED elements behind the indicators can be adjusted by use of a potentiometer (variable resistor) wired to pin 5. The minimum brightness level is "low", not zero

NOTE: the 6204 device is compatible both 12 and 24 Volt applications. For the dimmer control this means that the potentiometer range (0-32V) may vary between applications in order to achieve the same brightness adjustment level.

• **Buzzer (pin 6):** In case an occupied seat becomes unbuckled while the Park Brake is released (NFPA seat belt non-compliance) an audible piezo-electric buzzer alarm may be wired to pin 6. (Not to exceed 80mA of device load)

![](_page_23_Picture_5.jpeg)

6204-0000-00 Occupant Restraint Indicator

6204 -- pin locations

![](_page_23_Picture_8.jpeg)

| Pin | Name    | notes          |
|-----|---------|----------------|
| 1   | Comms A | twisted pair A |
| 2   | Comms B | twisted pair B |
| 3   | Ground  | device GND     |
| 4   | Power   | +VBatt         |
| 5   | Dimmer  | 0-32V          |
| 6   | Buzzer  | 80mA max.      |

![](_page_23_Picture_10.jpeg)